### Directions on how to Activate or Reset your Student Email Password

Login to MyGCC,

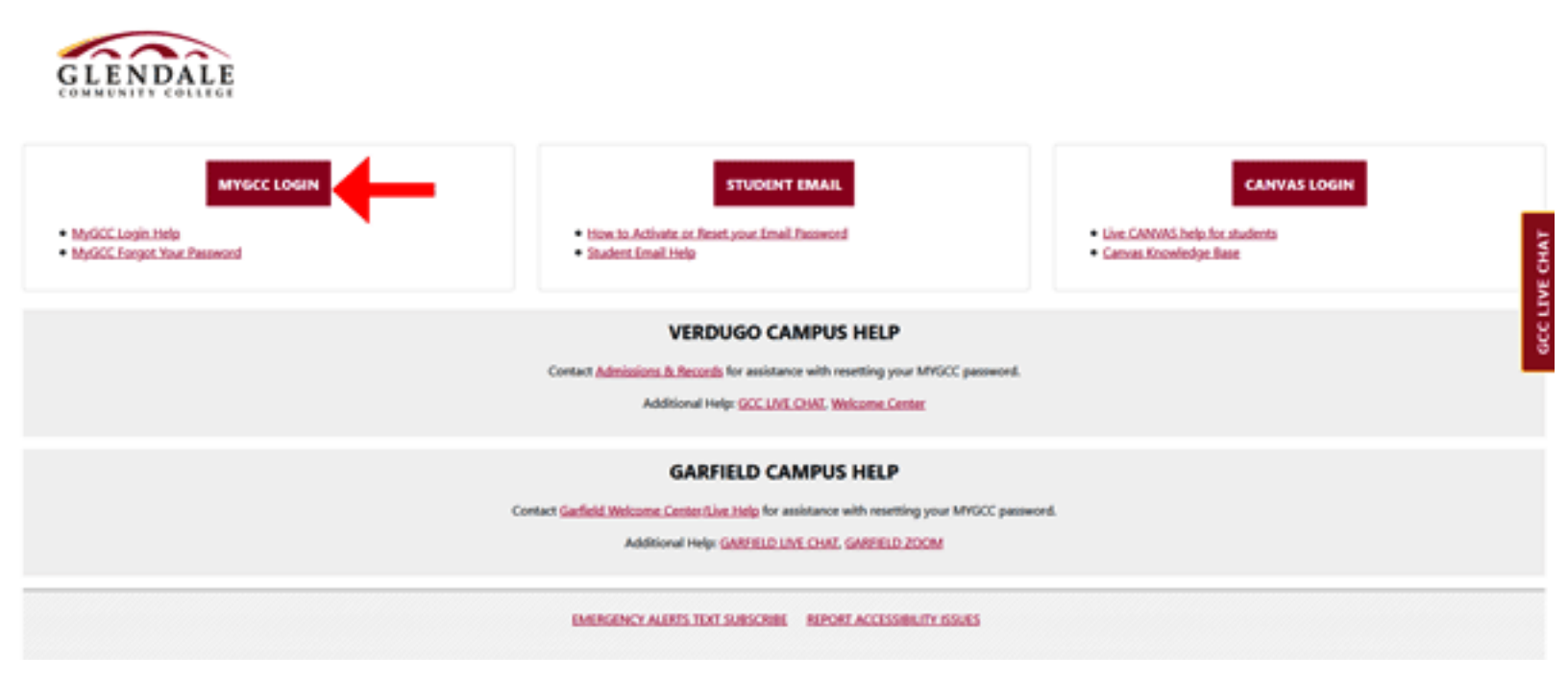

Enter your Student # and Password to login to Student Portal.

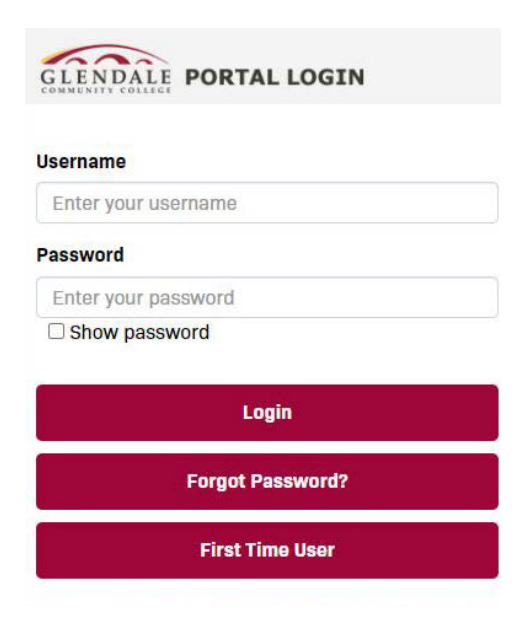

## Once you login to Student Home Page, Click on My Profile

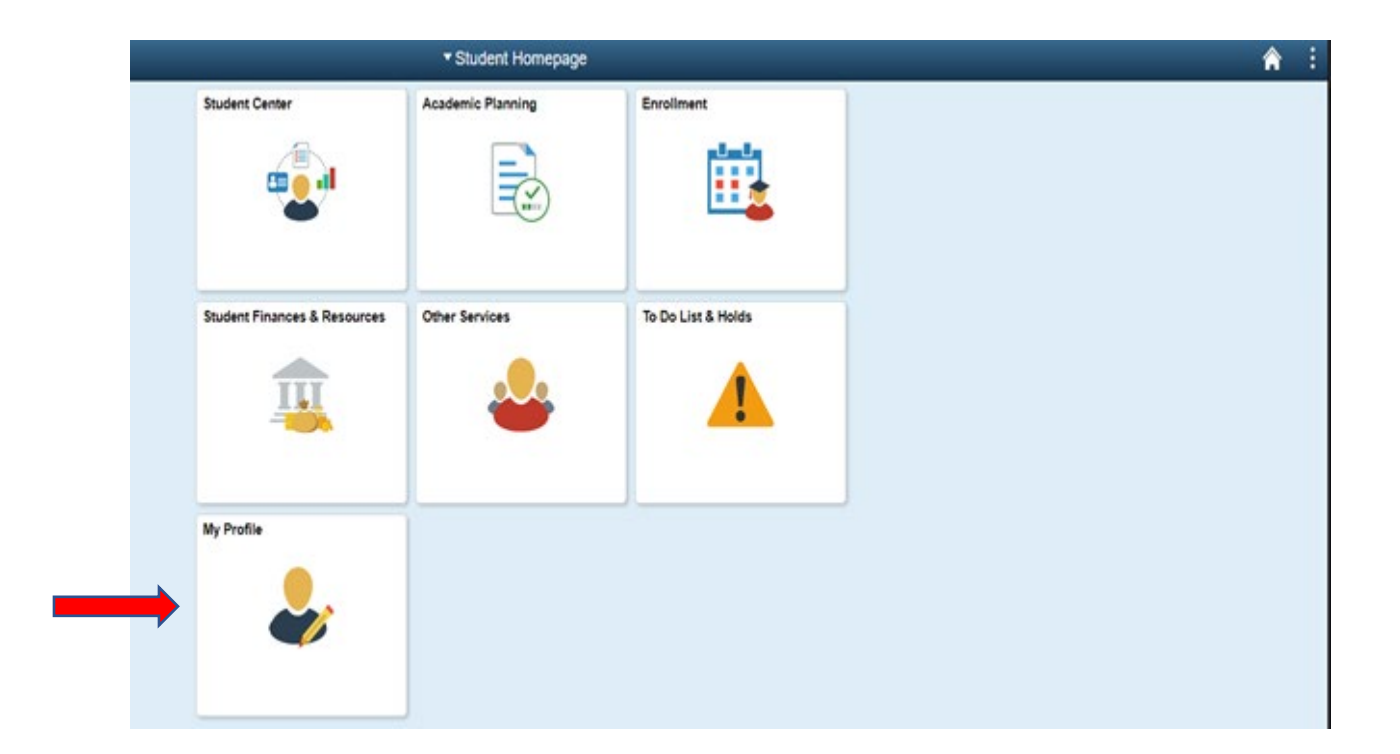

\*\*\* To Activate your Email, you must first be enrolled in a course.

If not, you will get this message.

| <ul> <li>Student Homepage</li> </ul>                                                                                                    | GCC Student Profile |
|----------------------------------------------------------------------------------------------------|---------------------|
| GCC Email Account Information                                                                                                    |                     |
| Email address is not available. If you are a new student, you wil<br>be able to activate your account when you have enrolled in a<br>course. | I                   |

Once you are enrolled, you'll be able to now Activate your Student Email.

#### You will be provided with a temporary password.

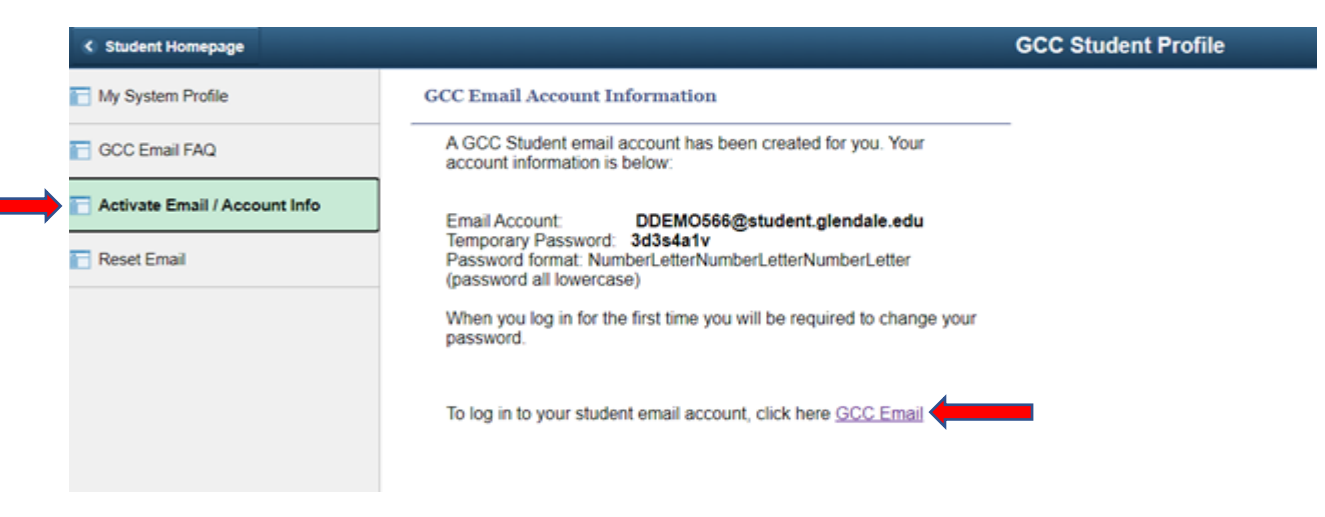

#### \*\*\* To Reset your Student Email.

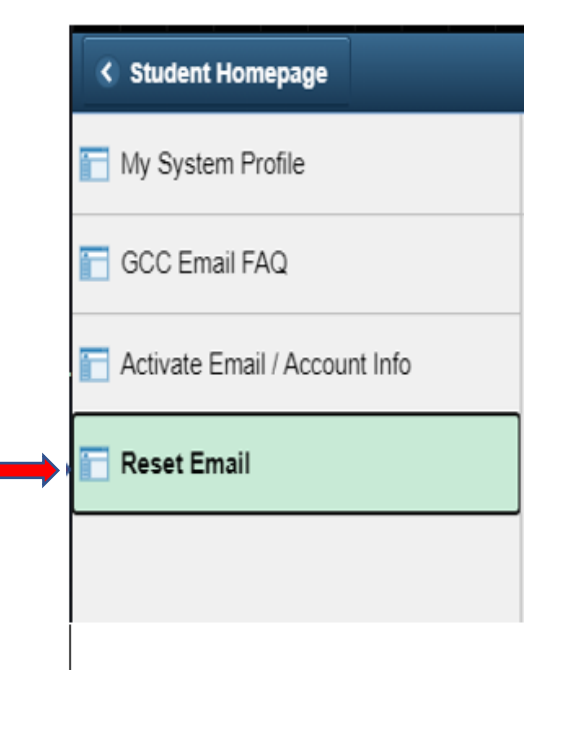

- 1. Click on the Reset Email (you may be asked for access to nonsecure page, click yes)
- 2. Click on the Reset password button.
- 3. A successful Reset Password will give you a message "Password has been reset."
- Use your email username and temporary password (shown on the screen) to login (you will be asked to change your temporary password again make sure you will make a note this time, passwords are case sensitive)

Open a new tab or window.

Go to MyGCC login page and click on the red bordered Student Email envelope image.

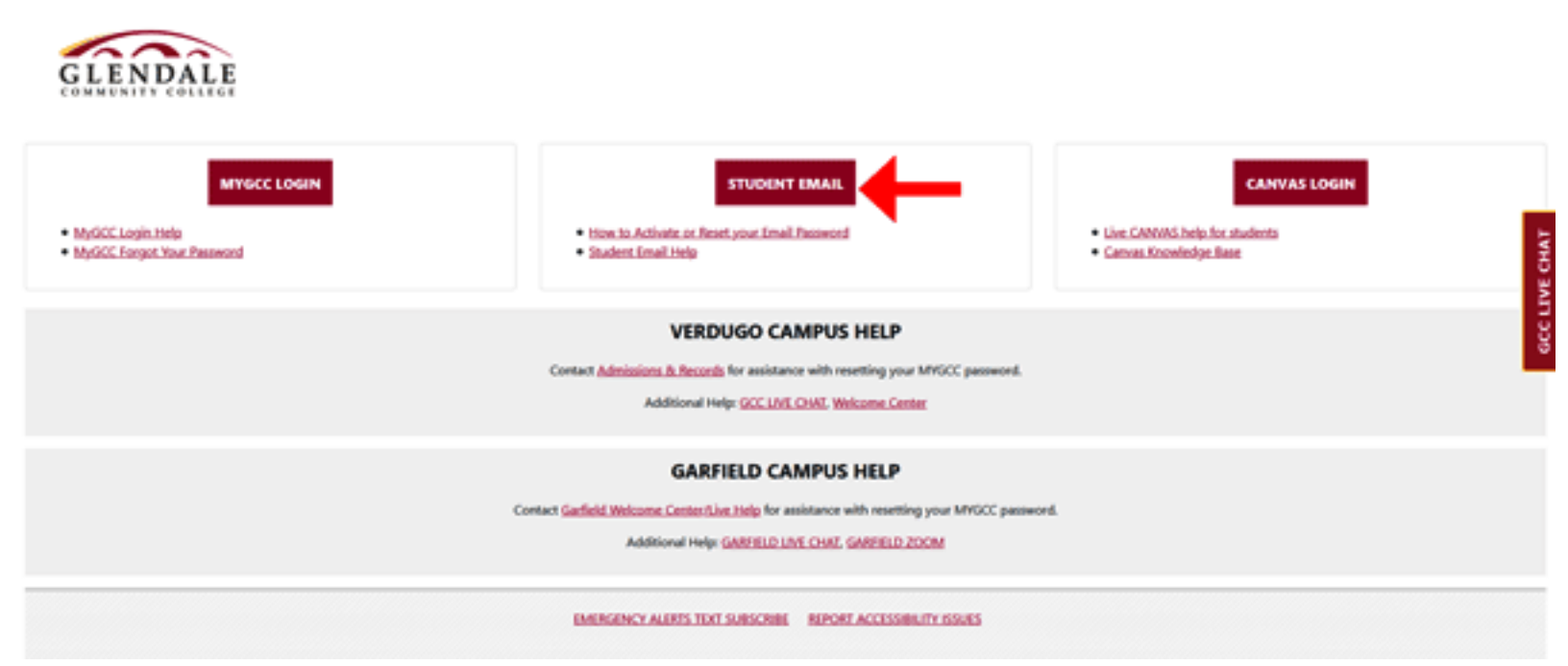

# Follow the instructions on the following images.

| 5 | Google                                                                                                    | The college email service is provided by <b>Google Mail.</b>                                                                                       |  |  |  |
|---|----------------------------------------------------------------------------------------------------|----------------------------------------------------------------------------------------------------|--|--|--|
| Í | One account. All of Google.                                                                                    | Type in your entire email address and your temporary password.                                                                                     |  |  |  |
|   | Sign in to continue to Gmail                                                                                   | If you already have a Google Mail                                                                                                    |  |  |  |
|   | 0                                                                                                    | additional account for your student<br>email                                                                                                    |  |  |  |
|   | STUDENT@student.glendale.edu Please enter your full email address example@student.glendale.edu                 | We also recommend that you <b>Uncheck</b><br>the <b>Stay signed in</b> box. This is<br>especially important if you are using a<br>public computer. |  |  |  |
|   | Sign in                                                                                                    |                                                                                                    |  |  |  |
|   | For your convenience, keep this checked. On shared devices, additional precautions are recommended. Learn more |                                                                                                    |  |  |  |
|   |                                                                                                    |                                                                                                    |  |  |  |

ł

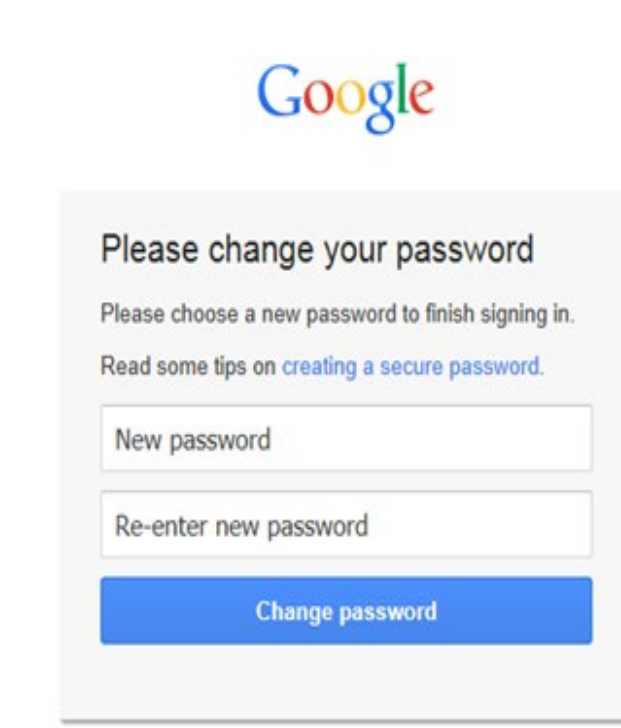

# Replace your **temporary password** with a permanent one.

Your **password** must be at least 8 characters long

Google provides password guidelines

#### tps://support.google.com/a/answer/33386?hl=en

| Mail •                                                                                                    | 0-    | 0            | Mark 1 | 1-29-07.29 (                                                            | E. | ¢-       | c |  |
|----------------------------------------------------------------------------------------------------|-------|--------------|--------|-------------------------------------------------------------------------|----|----------|---|--|
| and the second second se |       | GCC Email    | Admin  | Marine Biology in Baja Musico                                           |    | May 14   |   |  |
| COMPOSE                                                                                                    |       | GCC Email    | Admin  | Marine Biology in Baja Mosico                                           |    | May 7    |   |  |
| obie (24)                                                                                                    |       | GCC Email    | Admin  | Register for Summer 2014 Cleases at GCC - Durit mins-out on Duri        |    | May 2    |   |  |
| important                                                                                                    |       | GCC Email    | Admin  | Fire Road Closure: 454 to 43914 - Due Comput Contenantly: Plear         |    | Apr 10   |   |  |
| Sent Mail                                                                                                    |       | GCC Email    | Admin  | Campus open on Windowsday, February 26 - Prever has been restor         |    | Feb 25   |   |  |
| allow up                                                                                                    | 0 0 . | me. Mail (2) |        | Campus open on Wednesday, Fabruary 26 - Holio Bhripchold (() Holio      |    | Feb 25   |   |  |
| Asc                                                                                                    |       | GCC Email    | Admin  | Cancelled Classes - February 25 - Effective at 5:00 protectary, Turnel  |    | Feb 25   |   |  |
| Aura +                                                                                                    |       | OCC Enul A   | Admin  | More Classes Available for Spring 2014 at GCO                           |    | Feb 13   |   |  |
| 1.                                                                                                    |       | GCC Email /  | Admin  | Spring 2014 Registration at GCC: Plenty of Open Classes Left            |    | Feb 5    |   |  |
| - 1811                                                                                                    |       | GCC Email /  | Advin  | Register for Spring 2014 Classes at GCC - Don't miss out on Spring      |    | Jan 28   |   |  |
| peacy beilge -                                                                                                    |       | GCC Email    | Admin  | Winter 2014 Eliology 122 and Anthropology 102 in Elaja Mexico           | ٠  | 126/13   |   |  |
| avaryone                                                                                                    |       | GCC Police   |        | Garfield Campus evacuation drift today - Dear Campus Community.         |    | 11/13/13 |   |  |
|                                                                                                    |       | GCC Email    | Admin  | Caletonia Survey - In an effort to improve the operations of our Caleto |    | 118/13   |   |  |
|                                                                                                    |       | GCC Police   |        | Professional Development Center Campus evacuation drill today           |    | 19/2/13  |   |  |
|                                                                                                    |       | GCC Email /  | Admin  | Winter Session Registration                                             | ٠  | 116/13   |   |  |
|                                                                                                    |       | GCC Email /  | Admin  | Water Session is Back? - Witter session is both at GCCP Take the        |    | 102513   |   |  |
|                                                                                                    |       | GCC Police   |        | 2913 Great California ShakeOut Earthquake Drill - Door Campus G-        |    | 10213    |   |  |
|                                                                                                    |       | GCC Police   |        | 2013 Annual Security Report (new link) - Dear Campos Camenarily,        |    | 9513     |   |  |
|                                                                                                    |       | GCC Police   |        | 2013 Annual Sociality Report - Dear Campus Community, Glordain (        |    | 9413     |   |  |
|                                                                                                    |       | GCC Palks    |        | CRIME ALERT: Office Burglaries - CRIME ALERT: Office Burglaries C       |    | 2/17/13  |   |  |
|                                                                                                    |       | OCC Enal A   | Adrian | GCC is now a non-smoking campus - On April 15, 2013, the Board of       |    | 62413    |   |  |
|                                                                                                    |       | GCC Email /  | Admin  | Evacuation Drill June 27 2013 9:45 am - Disar Campus Community, 1       |    | 6/17/13  |   |  |
|                                                                                                    |       | GCC Email    | Admin  | Summer 2013 Natural History in Mexico                                   | œ  | 6513     |   |  |
|                                                                                                    |       | GCC Email    | Admin  | Summer 2013 Marine Biology in Mexico                                    |    | 6513     |   |  |
|                                                                                                    |       | GCC Email /  | Admin  | GCC is now a non-amobing campus. On April 15, 2013, the Board L         |    | \$1613   |   |  |
|                                                                                                    |       | GCC Email    | Admin  | San Ratasi building evacuation drill - Dear Campus Commandy, The        |    | 5773     |   |  |
|                                                                                                    |       | GCC Email /  | Admin  | Nght Classes Cancelled - \$132013 - Due to the tearty broth line, i     |    | 5343     |   |  |
|                                                                                                    |       | GCC Email/   | Admin  | Road Repairs - The City of Glondate Public Works Dept. has informer     |    | 5913     |   |  |
|                                                                                                    |       |              |        |                                                                         |    |          | - |  |